## GOVERNO DO DISTRITO FEDERAL Universidade do Distrito Federal Professor Jorge Amaury Maia Nunes - UnDF

## Tutorial para Realização da Inscrição para a Seleção Unificada para Auxílios Estudantis

**Passo 1:** Realize sua "Nova Inscrição" na página <u>Portal do Candidato</u>, clicando no botão em que a seta vermelha está indicando.

|    | UNIVERSIDADE DO DISTRITO FEDERAL<br>PROFESSOR JORGE AMAURY MAIA NUNES |
|----|-----------------------------------------------------------------------|
|    | Portal do candidato                                                   |
|    | CPF                                                                   |
|    | Data de Nascimento                                                    |
|    | Buscar                                                                |
| => | Realizar Nova Inscrição                                               |

**OBS:** as opções com \* são obrigatórias!

**Passo 2:** Preencher o Formulário e anexar os documentos requeridos, selecione a opção "Pré-inscrição" (Etapa realizada apenas uma única vez):

| Opções |  |
|--------|--|
| Opção: |  |

| PRÉ-INSCRIÇÃO |                                              | ~ |
|---------------|----------------------------------------------|---|
| Selecione     |                                              |   |
| PRÉ-INSCRIÇÃO |                                              |   |
|               | Deslare que la conserva en Delàisse de une e |   |

**OBS**: Os campos com asterisco (\*) são obrigatórios!

#### GOVERNO DO DISTRITO FEDERAL Universidade do Distrito Federal Professor Jorge Amaury Maia Nunes - UnDF

Passo 3: Clique em:

Realizar Inscrição

Passo 3: Após o Passo 2, será direcionado para a seguinte tela:

| 0 | SELEÇÃO UNIFICADA PARA AUXÍLIOS<br>ESTUDANTIS - UNDF | INSCRITO | 23/07/2023<br>11:05 | * Auxilio-<br>Permanência<br>* Auxilio-Creche<br>* Auxilio-Transporte |
|---|------------------------------------------------------|----------|---------------------|-----------------------------------------------------------------------|
|---|------------------------------------------------------|----------|---------------------|-----------------------------------------------------------------------|

**Passo 4:** No campo "Registrar Protocolo", selecione o Auxílio que deseja concorrer: - Auxílio-Permanência;

- Auxílio-Creche;
- Auxílio-Transporte.

OBS: preencha todos os campos obrigatórios (\*)

Passo 5: Após preenchimento do formulário, clicar em "Enviar

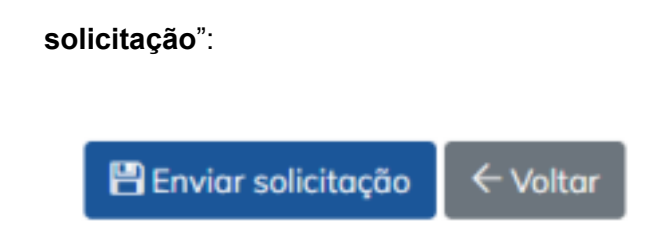

Passo 6: Caso queira, poderá imprimir o comprovante:

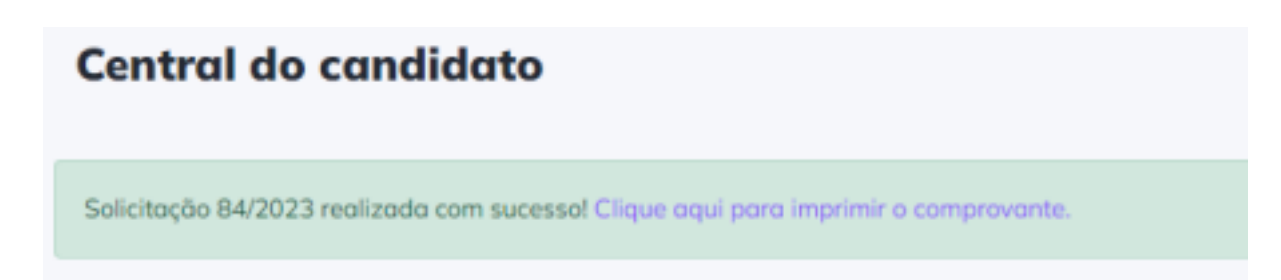

## GOVERNO DO DISTRITO FEDERAL Universidade do Distrito Federal Professor Jorge Amaury Maia Nunes - UnDF

#### **IMPORTANTE!**

Prezado estudante, caso queira realizar a inscrição para o 3 auxílios, será necessário realizar a inscrição em cada link:

| * Auxílio-           |
|----------------------|
| Permanência          |
| * Auxilio-Creche     |
| * Auxilia Transporte |

Para acompanhar e/ou realizar inscrição em outro auxílio, basta entrar com CPF (com pontos e traço. Ex.: 000.000.000-00) e Data de Nascimento.

# ATENÇÃO

# O questionário socioeconômico estará disponível no final do processo de sua inscrição. Não deixe de preenchê-lo!

Dúvidas! Acesse http://universidade.df.gov.br/perguntas-frequentes-da-seedf/

Ou encaminhe e-mail para: auxilioestudantil@undf.edu.br